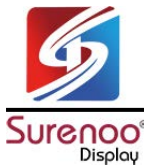

# LCD2USB 1602 VFD Module Model No.: SUV1602A

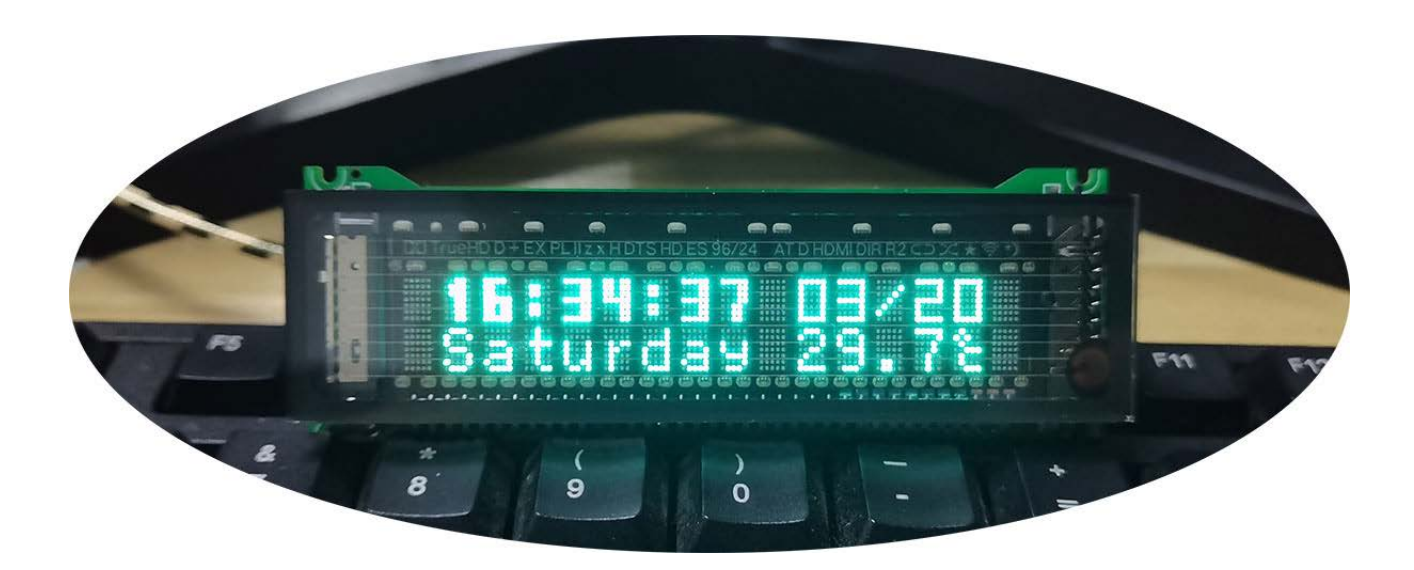

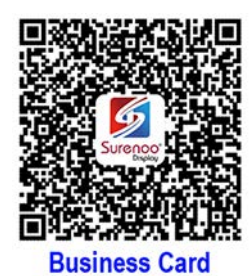

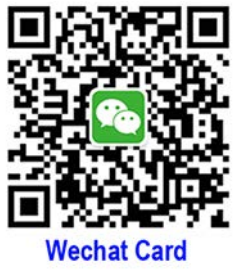

Shenzhen Surenoo Technology Co.,Ltd. <u>www.surenoo.com</u> E-mail: <u>info@surenoo.com</u> Skype: Surenoo365

### **Reference Software & Driver**

**USB Display Selection Guide** 

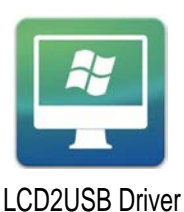

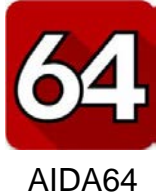

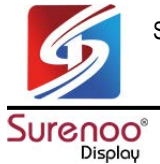

# PART A: Specification of LCD2USB VFD Module

- >> Using VFD vacuum fluorescent display, the effect is more beautiful than LCD;
- >> The hardware status of the computer and other computer status information can be sent to USB2VFD via USB (AIDA64);
- >> Outline Size=100 x 33 x 11mm, with fixing screw holes (2mm);
- >> The brightness can be adjusted manually or automatically;
- >> Support clock function, built-in DS3231 temperature sensor chip and clock chip, open the software to display data. Close the software to display time, date, temperature, etc.

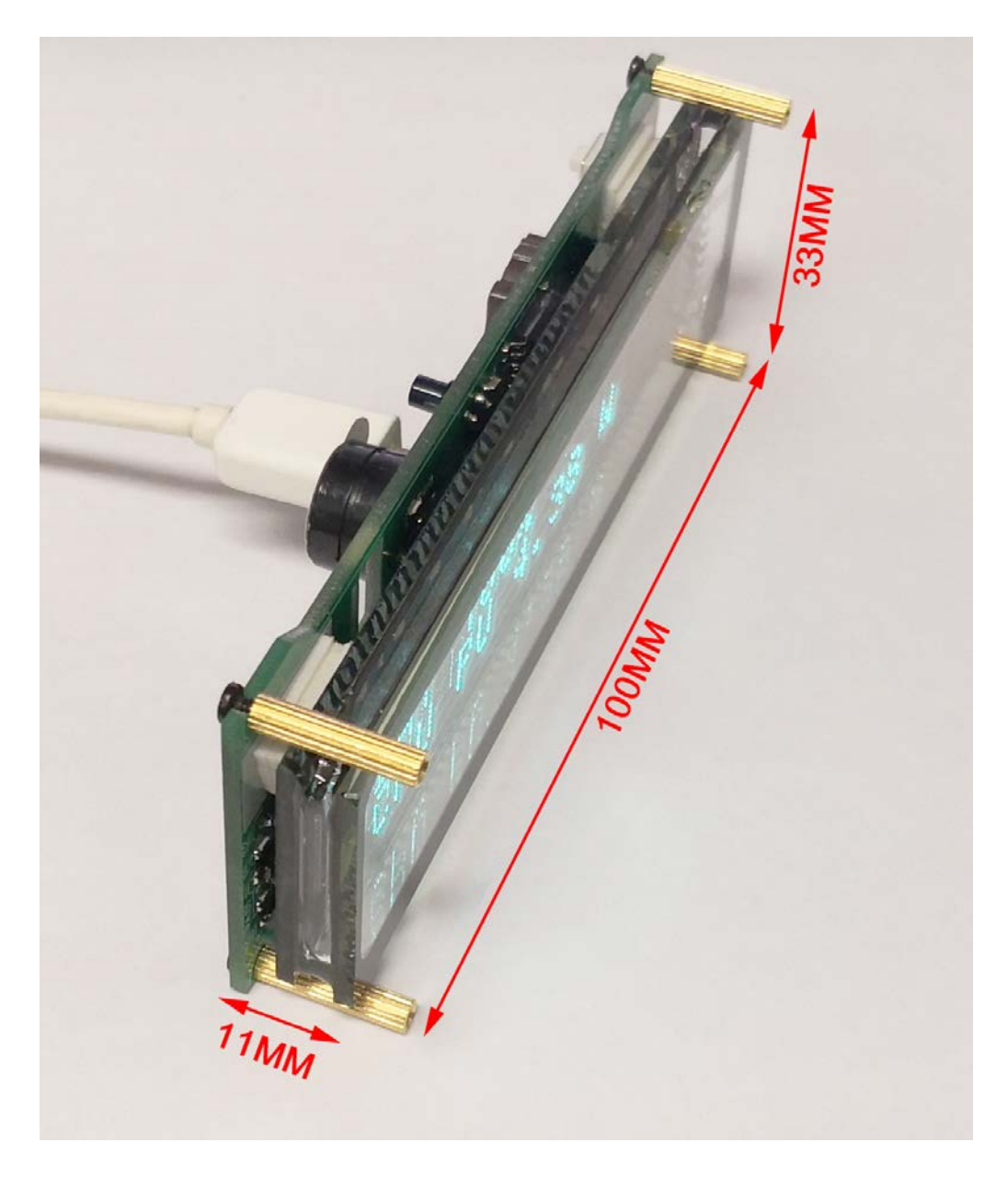

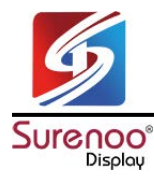

## PART B: Install LCD2USB Driver

#### >> How to Install LCD2USB driver?

Driver Download Link:

http://www.wch-ic.com/downloads/file/65.html

| 易 | 驱动安装(X64)          | - 🗆 ×                        |
|---|--------------------|------------------------------|
|   | - 驱动安装 <b>/</b> 卸载 |                              |
|   | 选择INF文件:           | CH341SER.INF                 |
|   | 安装                 | WCH.CN<br>  USB-SERIAL CH340 |
|   | 卸载                 | 01/30/2019, 3.5.2019         |
|   | 帮助                 |                              |
|   |                    |                              |

#### Note: Inject device while install driver

After install USB TTL driver, inject device, COM&LPT list can show CH340 and COM No.

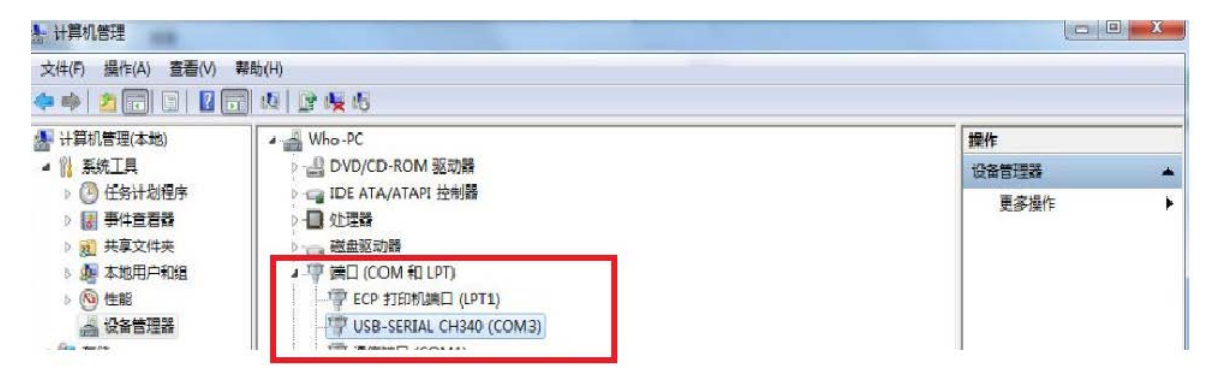

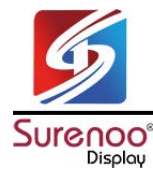

### PART C: AIDA64

1. Run "AIDA64"

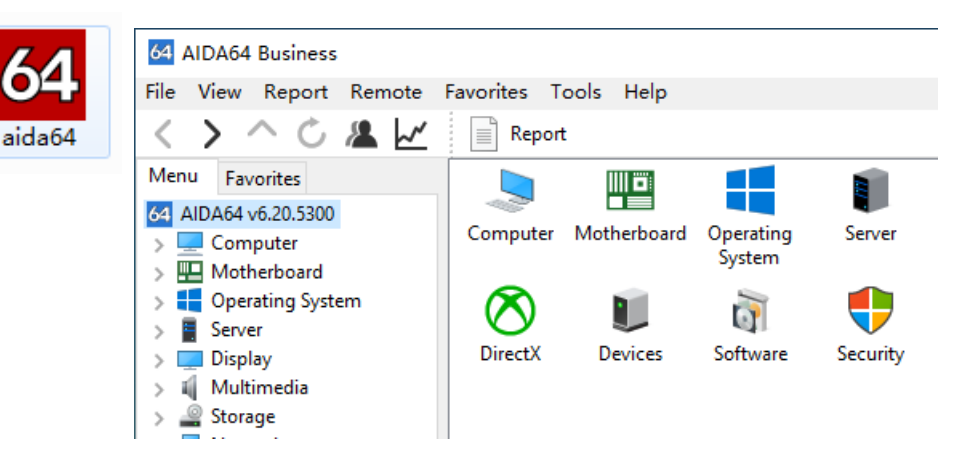

2. Select "Files / Preferences...", enter setting surface. And then steps 1, 2, 3, 4. 5 as following picture.

|                                                                                                    | LCD                                                                                                    |  |
|----------------------------------------------------------------------------------------------------|----------------------------------------------------------------------------------------------------|--|
| Report Look  Schedule  FTP  Remarks  Smarks  Security  Custom Variables  Content Filtering  Custom Components  Asset Profile  Remote Control  Security  Custom Programs  File Scanner  Network Alerting  Hardware Monitoring  Widate Frequency  Sensor Icons  OSD  Desktop Gadget  ED | Abacom Acer   Adafruit   AlphaCool   Aquaero   AX206   BeadaPanel   BWCT     CH424   Crystalfontz   ct-Mausekino   Cwlinux   Dangerous Prototypes     Digital Devices   EastRising   EVGA   Futaba   GLCD2USB   Gravitech   IkaLogic     LCD2USB   LCDInfo   LCD Smartie   Leo Bodnar   Logitech Arx   Logitech G15/G19     LPT   Mad Catz   Matrix Orbital EVE   Matrix Orbital GLK   Matrix Orbital GTT     RoboPeak   Roccat   Saitek   Samsung   SDC Megtron   SoundGraph iMon LCD     SoundGraph iMon VFD   SpikenzieLabs   SteelSeries   Sure   Trefon   UCSD     USB2LCD+   VL System LIS   VL System LIS 2   Wallbraun   Yoctopuce     Odroid   Pertelian   Phidget   picoLCD   POS   Pyramid   Razer   RemoteSensor     Matrix Orbital GX2   Matrix Orbital LK   Modding-FAQ   nMedia   Noteu   Odospace     3   LCD port:   COM3 |  |

3. About Dislay Content Setting, please click "LCD Items" & "LCD Options". Please search more information on Google for "AIDA64 Setting Guide".